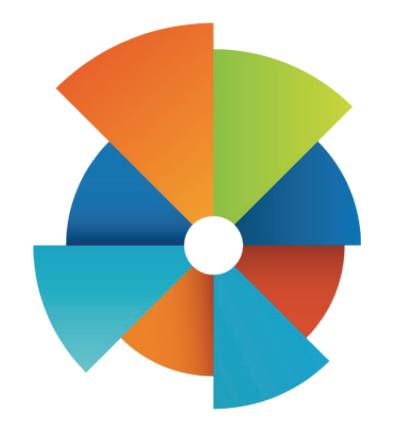

# VOMS 2.16.8

# QUICK REFERENCE GUIDE

# State/Local Approver

Scientific Technologies Corporation

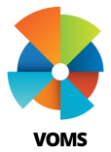

## VOMS Landing Page

The VOMS Landing page serves as a hub for all inventory management transactions, giving insight to user specific notifications, action items, a facility summary of statistics and a graphical representation of wastage.

|                              | State Depot - PIN 1835                       |             |                                                        | <b></b>        | latt Halloran |
|------------------------------|----------------------------------------------|-------------|--------------------------------------------------------|----------------|---------------|
| Q PATIENT SE                 | ARCH L <sup>®</sup> ADD PATIENT              | <u>al</u> e | DEMOGRAPHICS                                           |                |               |
| O HOME                       | NOTIFICATIONS                                |             | ACTIONS ITEMS                                          |                |               |
| ∠ APPROVALS & MANAGEMENT >   | Provider Agreement Renewal is due in 15 days | ×           | • 12 Depot Orders Pending Appro                        | val            |               |
| 80 INVENTORY >               | Provider Agreement Renewal is due in 15 days | ×           | 4 Orders from Noncompliant Fa     1 Lot Pending Return | cilities       |               |
| ₽ ORDERS&RETURNS >           | Provider Agreement Renewal is due in 15 days | ×           | - A Los Penning Return                                 |                |               |
| & VACCINE STORAGE >          | Provider Agreement Renewal is due in 15 days | ×           |                                                        |                |               |
| PROVIDER AGREEMENT           | FACILITY STATISTICS                          |             | VACCINE WASTAGE OVERVIEW                               |                |               |
| REPORTS     ADMIN & SETTINGS | TOTAL PUBLIC INVENTORY (QOH)<br>159 Vacines  | \$23,000    |                                                        |                |               |
|                              | 3 MONTH WASTAGE SUMMARY<br>35 Vacines        | \$5,600     |                                                        |                |               |
|                              | PUBLIC INVENTORY EXPIRING IN <               | 90 DAYS     |                                                        |                |               |
|                              | 40 Vaccines                                  | \$6,900     | Expirei                                                | Spoiled Wasted |               |

# **New Features**

- Real time facility information on home page of VOMS
- Interactive user specific task list
- Graph promoting reduction in wastage
- Inventory quantity counts and value displayed
- Streamlined left hand navigation menu

# **Action Items**

# ACTION ITEMS

- . There are 3 doses that failed to decrement
- · There are 1 orders pending receipt
- Necessary action items displayed
  - Ex: pending order & transfer receipt
- Failed dose decrementing alert
- Notifies user of upcoming report due dates

# **Notifications**

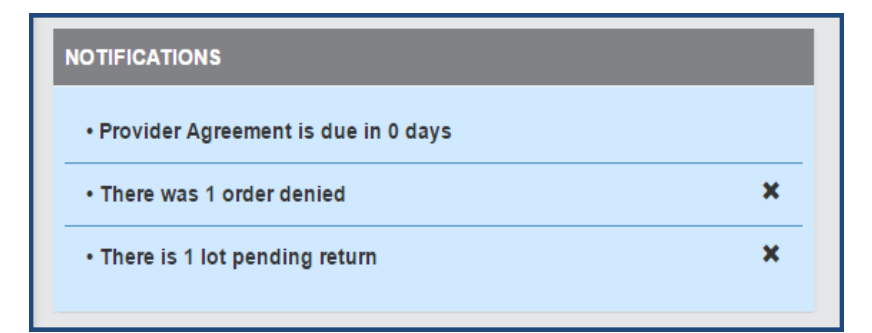

- User specific messages
- General notification delete ability
- Notification links take user directly to task
- Lists past 3 months of notifications

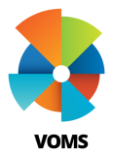

# VOMS Landing Page

# **Facility Statistics**

| FACILITY STATISTICS                       |          |
|-------------------------------------------|----------|
| TOTAL PUBLIC INVENTORY                    |          |
| 1,659 Vaccines                            | \$81,266 |
| 3 MONTH WASTAGE SUMMA                     | RY       |
| 23 Vaccines                               | \$217    |
| PUBLIC INVENTORY<br>EXPIRING IN < 90 DAYS |          |
| 487 Vaccines                              | \$19,355 |

#### VACCINE WASTAGE OVERVIEW 40.0% 30.0% 20.0% 13.8% 10.0% 9.6% 3,3% 2.9% 0.0% 4.2% 0.0% 3.2% 2.9% 0.0% 1 Year Jul -Period 1 Jul -Period 2 Oct Period 3 Jan -Period 4 Apr Jun Sep – Dec Mar – Jun Expired Spoiled Wasted LEARN MORE

- Public vaccine totals
- Aggregate inventory costs for 90 days
- Clickable links to be taken to Alerts page
- Expiring vaccine awareness

- > Allows user to easily view and keep track of vaccine wastage
- Can assess progress in reducing facility vaccine wastage
- Visual of expired, wasted and spoiled vaccine numbers
- > Clickable links to help drill down on specific periods of time

# **Vaccine Wastage Overivew**

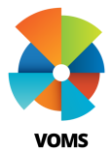

# VOMS Approve Order – State/Local Approver

This guide provides instructions on the approve order process. With the 'State/local Order Approver' permission, you will be able to approve orders in VOMS.

#### **Approvals & Management**

1) Select Approvals & Management menu heading and then select *Approve Orders*.

| VOIS                       | Q 1111              |                         |                             | <u>14</u> () | Hatt Halloran |
|----------------------------|---------------------|-------------------------|-----------------------------|--------------|---------------|
| 🕈 Home                     | _                   |                         |                             |              |               |
| ✓ Approvals & Management マ | Y                   |                         |                             |              |               |
| Approve Orders 2           |                     |                         |                             |              |               |
| Approve Transfers          | Organization (IRMS) | ▼ Facility              | <b>.</b>                    | PIN          | -             |
| Approve Returns            |                     |                         |                             |              |               |
| Approve Wastage            | Order Date:         | Start date              | End date                    | Order #      | Q             |
| Import Shipping Files      |                     | Show All Compliance Rev | iew Rending Approval Ra     | akardare     |               |
| Manage Accountability      |                     | now All Compliance Rev  | iew · Pending Approval · Da | cholders     |               |
| Submissions                |                     |                         |                             |              |               |
| Define Allocations         |                     |                         |                             |              |               |

- 2) The Approve Page is divided into four sections:
  - 1. *Filters* allows users to search for all orders based on search criteria.
  - 2. Orders Requiring Compliance Review lists the orders that require detailed review.
  - 3. *Orders for Review and Approval* lists the orders that can be approved, sent to VTrckS, or denied.
  - 4. Backorders vaccines that have been backordered.

#### **Orders for Compliance Review**

- **1)** Orders placed that have not met all compliance requirements are placed in the Orders for Compliance Review section.
- 2) To view order details select the Order #.

- **3)** Approvers can review non-compliance reason(s) on the Approve Order Details page. Compliance triggers are administrator defined and examples could be:
  - 1. Cold storage log was not submitted
  - 2. Reconciliation is past due
  - 3. Provider agreement is not within date
  - 4. Order was placed outside of order window
- **4)** After review, Approvers can choose to manually override and approve, leave the order in queue or deny the order.
- 5) To Manually Override follow the steps below:
  - 1. Select Manually Override
  - 2. Click Continue in the pop up
  - 3. Continue approval process

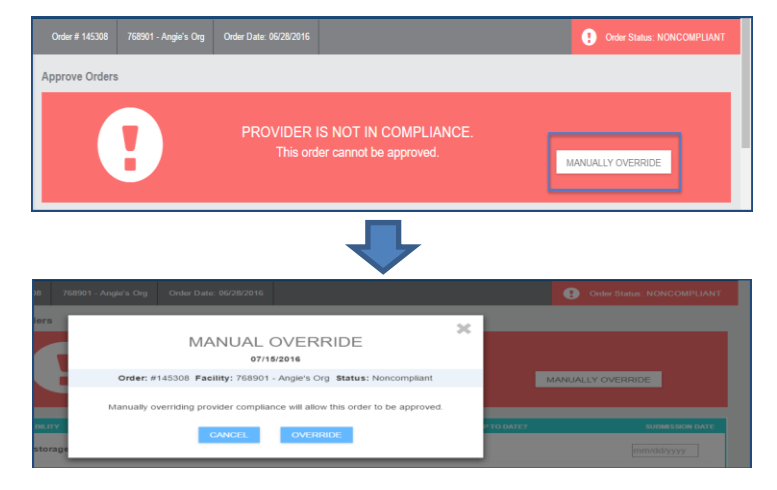

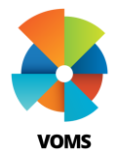

#### Accountability

- The accountability process is listed as individual items, with the ability to update some or all fields. The steps may vary depending on configuration settings.
  - 1. Cold Storage Log Submitted?
  - 2. Bi-weekly Vaccination Report Submitted?
  - 3. Reconciliation Submitted?
  - 4. Provider agreement is within date?
  - 5. Within order window?
  - 6. No changes to shipping information?
- 2) Make any necessary changes to the accountability submission dates and click *Save*.

| FACILITY INFORMATION               | > |
|------------------------------------|---|
| INVENTORY REPORT LINKS             | > |
| PRIORITY REASON AND ORDER COMMENTS | > |

#### **Facility Information Section**

1) Shipping and Contact Information are shown in this section.

#### **Inventory Report Links**

1) Links to inventory related reports. This section may not be visible if it has been disabled by a system administrator.

#### **Priority Reason and Order Comments**

1) This section shows if the order is a priority and the associated priority reasons and comments.

#### Vaccine Order Details

 This section displays the order set used, vaccines that were ordered and all other vaccine in the order set that were not ordered.

Note: Approver has ability add additional vaccines in the order set that were not originally ordered.

- 2) Clicking on *View Order History* allows the approver to view the providers recent order history in a pop-up.
- **3)** The Approved Quantity can be <u>more</u> or <u>less</u> than Order Quantity.
  - 1. If Approved Quantity is <u>less</u> than Order Quantity, a Denied or Backorder Quantity must be entered
- **4)** The State Approver has ability to Deny Entire Order and if they do, they are required to select a Denial Reason.

|                                                             | DOSES USED | PHYSICAL<br>INVENTORY | ORDER<br>QUANTITY | APPROVED<br>QUANTITY | DENIED<br>QUANTITY | BACKORDER<br>QUANTITY |                                          | ROQ<br>EXCEPTION | DENIAL<br>REASON |
|-------------------------------------------------------------|------------|-----------------------|-------------------|----------------------|--------------------|-----------------------|------------------------------------------|------------------|------------------|
| MMR<br>M-M-<br>R®II<br>Funding:<br>VFC<br>00006-<br>4681-00 | 0          | 0                     | 10                | 10                   |                    | _                     | No Previous History<br>with this Vaccine |                  |                  |
| Calud Devices                                               |            |                       |                   |                      |                    |                       |                                          |                  |                  |

- 5) Once all sections of the page have been reviewed, the State Approver can click *Save* (to review later) or *Approve* to approve the order.
- 6) Now that the order has been Approved the order will move to the Order for Review and Approval section. Orders in this section with the Approved Status are ready to be sent to VTrckS.

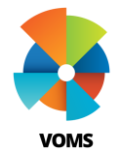

|                          | s for Review and Ap                                                                                                    | proval                                                                  |                 |                                 |                    |                         |                                            | 6) Once the order(s) have been sent to VTrckS they will no longer |
|--------------------------|----------------------------------------------------------------------------------------------------|-------------------------------------------------------------------------|-----------------|---------------------------------|--------------------|-------------------------|--------------------------------------------|-------------------------------------------------------------------|
| . <b>)</b> Or<br>thi     | Orders that have met all compliance requirements are placed in this section.                                                                                                    |                                                                         |                 |                                 | ents a             | re pla                  | appear on the page for the State Approver. |                                                                   |
| :) Or                    | rders status can be a                                                                                                    | ny of the fol                                                           | lowir           | ng:                             |                    |                         |                                            |                                                                   |
|                          | 1. Open – order h                                                                                                    | as not beer                                                             | n appi          | roved                           |                    |                         |                                            |                                                                   |
|                          | 2. Reviewed – or                                                                                                    | der has beei                                                            | n viev          | ved and                         | save               | d                       |                                            |                                                                   |
|                          | 3. Approved – or<br>VTrckS.                                                                                                    | der has beei                                                            | n app           | roved b                         | ut no              | t sent                  | to                                         |                                                                   |
| <b>;)</b> Wi<br>ap<br>th | hen reviewing an oro<br>oproval' section, the<br>e Order Number.                                                                                                    | der in the 'o<br>order detail                                           | rders<br>s can  | for revi<br>be revie            | iew ai<br>ewed     | nd<br>by sel            | ecting                                     |                                                                   |
| l) Up<br>or<br>de        | oon review, the orde<br>denied-in-full. Refe<br>stails.                                                                                                    | r can be app<br>rence page 3                                            | orove<br>2 of t | d-in-full<br>his docı           | l, den<br>umen     | ied-in<br>t for m       | part<br>ore                                |                                                                   |
| ap<br>VT                 | ter order(s) have bee<br>oprover can select the<br><b>FrckS</b> .                                                                                                    | en reviewed<br>e approved                                               | and<br>order    | approve<br>s and se             | ed, the<br>elect f | e orde<br>the <b>Se</b> | r<br>nd To                                 |                                                                   |
|                          | 145451 Eastern State Hospital (2872)                                                                                                    | Eastern State Hospital                                                  | 3355            | State Supplied 070              | 07/11/2016         | TSPEARS                 |                                            |                                                                   |
|                          | Bellevue Family Medicine (1344)                                                                                                    | Bellevue Family Medicine                                                | 181103          | State Supplied Flu<br>2015-2016 | 07/11/2016         | TSPEARS                 |                                            |                                                                   |
|                          | Eamily Health Centers Of                                                                                                    | Family Health Centers                                                   | 170001          | Boostvac                        | 07/11/2016         | TSPEARS                 |                                            |                                                                   |
|                          | C 145471 Okanogan (1173)                                                                                                    | Tonasket                                                                |                 |                                 |                    |                         |                                            |                                                                   |
|                          | <ul> <li>145471</li> <li>Chanogan (1173)</li> <li>145472</li> <li>Family Health Centers Of<br/>Okanogan (1173)</li> </ul>                                                              | Tonasket<br>Family Health Centers<br>Tonasket                           | 170001          | Boostvac                        | 07/11/2016         | TAHAR                   |                                            |                                                                   |
|                          | 145471         Champ Inclaim Cellins of<br>Okanogan (1173)           145472         Family Health Centers Of<br>Okanogan (1173)           145477         Eastern State Hospital (2872) | Tonasket<br>Family Health Centers<br>Tonasket<br>Eastern State Hospital | 170001<br>3355  | Boostvac<br>State Supplied 070  | 07/11/2016         | TAHAR                   | 8                                          |                                                                   |

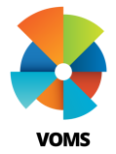

## VOMS Approve Returns State / Local Approver

This guide provides instructions on the approve returns process. With the 'State/local Order Approver' permission, you will be able to approve returns in VOMS.

#### **Approvals & Management**

1) Select Approvals & Management menu heading and then select *Approve Returns*.

| 🚓 Home                 | Approve Vaccine Returns                   | × |
|------------------------|-------------------------------------------|---|
| Approvals & Management | Y                                         |   |
| Approve<br>Transfers   | Organization                              | • |
| Approve<br>Returns     | Return Date: Start date End date Return # | Q |
| Approve Wastage        |                                           |   |

2) To help narrow down the list of returns requiring approval, the filters can be used to eliminate returns that do not meet the search criteria.

| F | ETURN # 🗕                                                        | ORGANIZATION -               | FACILITY -                       | PIN -  | WASTAGE<br>COST <del>-</del> | REASON -                                   | SUBMITTED<br>DATE - |  |
|---|------------------------------------------------------------------|------------------------------|----------------------------------|--------|------------------------------|--------------------------------------------|---------------------|--|
|   | 3060                                                             | VACCINATION OFFICE<br>(2365) | VACCINATION OFFICE               | 187107 | \$32.30                      | Not Properly Stored                        | 08/12/2016          |  |
|   | 3061                                                             | VACCINATION OFFICE<br>(2365) | VACCINATION OFFICE               | 187107 | \$48.45                      | Vaccine Recall                             | 08/12/2016          |  |
|   | 3062                                                             | VACCINATION OFFICE<br>(2365) | VACCINATION OFFICE               | 187107 | \$11.75                      | Refrigerator/Freezer Too Cold              | 08/12/2016          |  |
|   | 3059                                                             | VACCINATION OFFICE<br>(2365) | VACCINATION OFFICE               | 187107 | \$200.00                     | Vaccine Recall                             | 08/12/2016          |  |
|   | 3057                                                             | VACCINATION OFFICE<br>(2365) | VACCINATION OFFICE               | 187107 | \$16.15                      | Vaccine Recall                             | 08/12/2016          |  |
|   | 1103                                                             | ROCKWOOD CLINIC PS<br>(2075) | ROCKWOOD CLINIC MORAN<br>PRAIRIE | 187143 | \$221.60                     | Refrigerator/Freezer Mechanical<br>Failure | 08/07/2015          |  |
|   | Viewing 1 - 6 of 6 Entries<br>SELECT ALL ARCHIVE 1 SEND TO STATE |                              |                                  |        |                              |                                            |                     |  |

**3)** The table above shows all the returns pending approval. The table headers can be sorted to display what you would like to see on top.

4) To review a specific return, click on the return number in the list. The return details open in a pop-up window. Review the return information and close the pop-up window.

| ement |                                                              |                      | RETURN              | DETAILS            |               |                    | ×       | -       |         |
|-------|--------------------------------------------------------------|----------------------|---------------------|--------------------|---------------|--------------------|---------|---------|---------|
|       | Return # 306                                                 | 2 · Submitted by Jac | y Fitzpatrick (SSO_ | JACYF) from VACCIN | NATION OFFIC  | CE on 08/12/2016   |         |         | SU<br>C |
|       |                                                              |                      | Return              | Items              |               |                    |         | 5       | 08      |
|       | VACCINE                                                      | RETURN<br>QUANTITY   |                     |                    | LOT<br>NUMBER | EXPIRATION<br>DATE | COMMENT |         | 08      |
|       |                                                              |                      | HEP-B               | 3 DOSE             |               |                    |         | Cold    | 08      |
| -     | Hep B Ped/Adol - Preserv<br>Free<br>RECOMBIVAX HB<br>10 pack | 1                    | PUB                 | MSD                | K026666       | 10/22/2016         |         |         | 08      |
| · ·   | NDC: 00006-4501-00                                           |                      |                     |                    |               |                    |         |         | 30      |
|       | SELECT ALL                                                   | CLOSE                |                     |                    |               |                    |         |         |         |
|       | SELECT ALL                                                   | ACCOLINE             |                     |                    |               |                    |         | SEND IC |         |

- 5) Select one or more returns to process by clicking in the checkbox next to one or more returns, then click *Send to State* or *Send to VTrckS*.
- 6) If logged in under a 'local approver' then the *Send to State* button is available and the returns are removed from the returns list and placed in the state approver's Returns list.
- **7)** If logged in under a 'state approver' then the *Send to VTrckS* is available and upon selection, the VTrckS Provider Data Files pop-up window appears.
- 8) Click the Download icon to download the file for further processing in VTrckS, then click *Close* to return to the Approve Returns page.

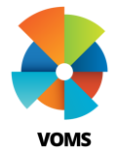

## VOMS Approve Transfer State / Local Approver

This guide provides instructions on the approve transfer process. With the 'State/local Order Approver' permission, you have the ability to approve transfers in VOMS. Transfers will only need to be approved by either the state or local approver depending on settings.

#### **Approvals & Management**

1) Select Approvals & Management menu heading and then select *Approve Transfers.* 

| 🛉 Home                             | Approve Transfers         |              | ×            |
|------------------------------------|---------------------------|--------------|--------------|
| Approvals & Management             | Y                         |              |              |
| Approve<br>Transfers               | Organization 👻            | Facility 👻   | PIN *        |
| Approve Returns<br>Approve Wastage | Transfer Date: Start date | × End date × | Transfer # Q |
| Import Shipping<br>Files           |                           |              |              |

- 2) To help narrow down the list of transfers requiring approval, the filters can be used to eliminate transfers that do not meet the search criteria.
- **3)** The table headers can be sorted to display what transfers you would like to see at the top of the table.

| Transfers for Review and Approval |                                                                  |                                                                           |               |  |  |  |
|-----------------------------------|------------------------------------------------------------------|---------------------------------------------------------------------------|---------------|--|--|--|
| TRANSFER #                        | SENDING ORGANIZATION/FACILITY (VFC PIN) -                        | RECEIVING ORGANIZATION/FACILITY (VFC PIN) -                               | TRANSFER DATE |  |  |  |
| 3047                              | Blaine Healthways/Silsclient27949 (222)                          | Family Health Centers Of Okanogan/Family Health Centers Tonasket (170001) | 08/11/2016    |  |  |  |
| 3102                              | Lourdes Health Network (7866LH)                                  | Family Health Centers Of Okanogan/Family Health Centers Tonasket (170001) | 08/15/2016    |  |  |  |
| 3126                              | Freeland Community Hospital/Freeland Community Service<br>(3524) | Family Health Centers Of Okanogan/Family Health Centers Tonasket (170001) | 08/16/2016    |  |  |  |
| 3015                              | Family Health Centers Of Okanogan (1320)                         | Test Clinic /Test Clinic (123STC)                                         | 08/11/2016    |  |  |  |
| 3034                              | Family Health Centers Of Okanogan (1320)                         | 2-Center For Health Statistics/Chs Centre (2342)                          | 08/11/2016    |  |  |  |
| 3106                              | Test Clinic /Test Clinic (123STC)                                | Family Health Centers Of Okanogan/Family Health Centers Tonasket (170001) | 08/15/2016    |  |  |  |
| 3033                              | Family Health Centers Of Okanogan (1320)                         | Group Health Cooperative/Northgate Medical Center (181336)                | 08/11/2016    |  |  |  |

4) To review and approve transfers, click on the transfer number.

- 5) Once the transfer number is clicked, the details of that transfer appear on the Approve Transfers page.
- 6) The Sending / Receiving Facility information are displayed in the top two sections. These sections will allow approvers to quickly access information such as contact name, phone number, delivery hours and pin number.

| Approve Transfers  Click arrows to expand or collapse SENDING FACILITY INFORMATION | Transfer # 3045  | Transfer Date: 08/11/2016 |                                       |            |
|------------------------------------------------------------------------------------|------------------|---------------------------|---------------------------------------|------------|
| SENDING FACILITY INFORMATION                                                       | Approve Transfer | 5                         | Click arrows to<br>expand or collapse | ×          |
|                                                                                    | SENDING          | ACILITY INFORMATION       |                                       | <b>6</b> > |
| RECEIVING FACILITY INFORMATION                                                     | RECEIVING        | FACILITY INFORMATION      |                                       | >          |

7) The transfer details table contains information about the transfer. The approver is required to enter an *Approved Quantity*.

Note: The Approved Quantity can be less than Requested Transfer Doses but cannot be greater than Requested Transfer Doses.

- 8) A transfer can be denied by clicking *Deny Entire Transfer*, selecting a *Reason* and clicking *Deny*.
- **9)** After reviewing and entering the Approved Quantity, click Approve.
- **10)** This completes the approve transfers process.

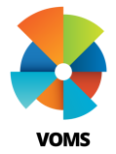

## VOMS Approve Wastage State / Local Approver

This guide provides instructions on the approve wastage process. With the 'State/local Order Approver' permission, you will be able to approve wastage in VOMS.

#### **Approvals & Management**

1) Select Approvals & Management menu heading and then select *Approve Wastage*.

| 슈 Home                 | Approve Vaccine Wastage |            |          |           | × |
|------------------------|-------------------------|------------|----------|-----------|---|
| Approvals & Management | Y                       |            |          |           |   |
| Approve<br>Transfers   | Organization            | ▼ Facility | •        | PIN       | • |
| Approve Returns        | Wastage Date:           | Start date | End date | Wastage # | ٩ |
| Wastage                |                         |            |          |           |   |

- 2) Wastages are vaccines reconciled in provider inventory with "wasted and disposed" reasons. Examples of these reasons include:
  - 1. Expired opened multi-dose vial
  - 2. Drawn up, not used
  - 3. Lost or unaccounted
  - 4. Broken/dropped/spilled
  - 5. Vaccine damaged in transit
- **3)** To help narrow down the list of wastages requiring approval, the filters can be used to eliminate wastages that do not meet the search criteria.

| w | ASTAGE # - | ORGANIZATION -                         | FACILITY -                   | PIN -  | WASTAGE COST | REASON -               | SUBMITTED<br>DATE - |
|---|------------|----------------------------------------|------------------------------|--------|--------------|------------------------|---------------------|
|   | 795119     | VACCINATION OFFICE (2365)              | VACCINATION OFFICE           | 187107 | \$32.30      | Lost and Unaccounted   | 07/28/2016          |
|   | 794719     | VACCINATION OFFICE (2365)              | VACCINATION OFFICE           | 187107 | \$80.75      | Lost and Unaccounted   | 07/12/2016          |
|   | 794641     | VACCINATION OFFICE (2365)              | VACCINATION OFFICE           | 187107 | \$53.86      | Lost and Unaccounted   | 06/25/2016          |
|   | 794640     | VACCINATION OFFICE (2365)              | VACCINATION OFFICE           | 187107 | \$145.35     | Broken/Dropped/Spilled | 06/25/2016          |
|   | 777676     | PROVIDENCE HEALTH & SERVICES<br>(1391) | PMG E WA PEDIATRICS<br>NORTH | 187010 | \$83.77      | Broken/Dropped/Spilled | 09/26/2015          |
|   | 777675     | PROVIDENCE HEALTH & SERVICES<br>(1391) | PMG E WA PEDIATRICS<br>NORTH | 187010 | \$109.01     | Broken/Dropped/Spilled | 09/26/2015          |

- 4) The table above shows all wastages pending approval. The table headers can be sorted to display what you would like to see on top.
- 5) To review a specific wastage, click on the wastage number in the list. The wastage details open in a pop-up window. Review the wastage information and close the pop-up window.

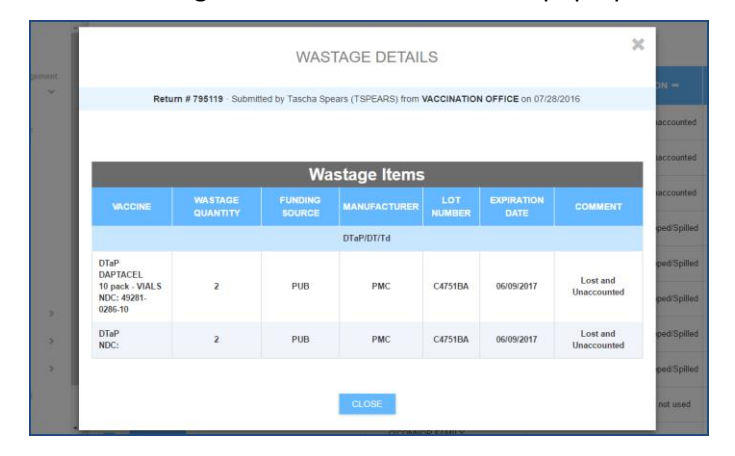

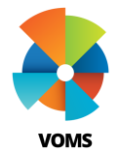

## VOMS Approve Wastage State / Local Approver

- 6) To archive a wastage, select it by clicking on the checkbox for that wastage, then click the Archive button. A confirmation dialog box appears; click Okay to archive the wastage.
- 7) Once the wastage has been archived it will no longer appear on the Approve Vaccines page, and cannot be sent to VTrckS.
- 8) After reviewing any wastage details, select one or more wastages to process by clicking in the checkbox next to one or more wastage numbers, or click the Select All button, then click Send to State or Send to VTrckS.
- **9)** If you are logged in under a 'local approver,' then the *Send to State* button is available and when selected, the wastages are removed from the wastage list and placed in the state approver's wastage list.
- **10)** If you are logged in under a 'state approver,' then the *Send to VTrckS* is clicked, the wastages are submitted and the VTrckS Wastage Files pop-up window appears.

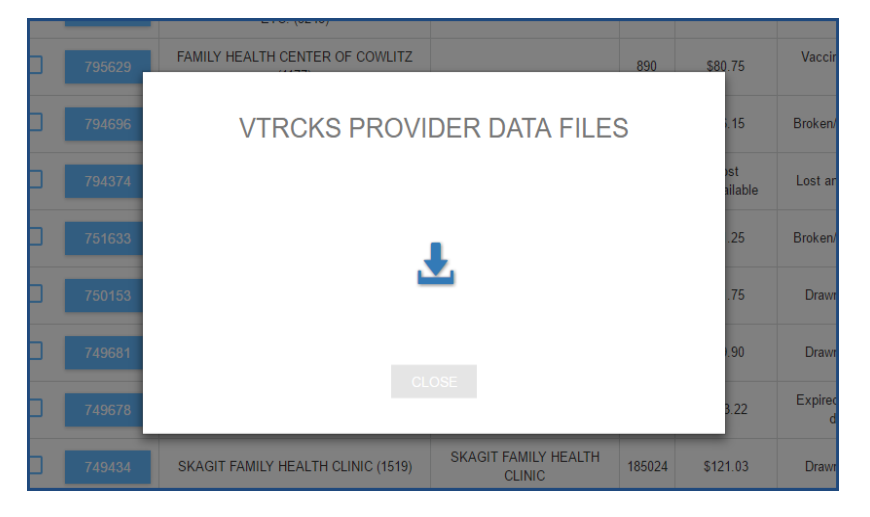

- **11)** Click the Download icon to download the wastage file for further processing in VTrckS. You can then select *close* to return to the Approve wastages page.
- 12) This completes the approve wastage process.

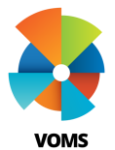

# VOMS Generate VTrckS Files

This guide will provide information on how to generate VTrckS Provider Master Data, Order and Inventory files in preparation for upload to VTrckS.

### **Approve Orders**

1) After reviewing, approving, and selecting orders to be sent to VTrckS, select Send To VTrckS.

|   | 145477                         | Eastern State Hospital (2872)               | Eastern State Hospital            | 3355   | State Supplied 070                   | 07/12/2016 | TSPEARS |   |
|---|--------------------------------|---------------------------------------------|-----------------------------------|--------|--------------------------------------|------------|---------|---|
|   | 145610                         | Lower Elwha Health Service<br>(1429)        | Lower Elwha Health<br>Department  | 154006 | State Supplied Vaccs                 | 07/15/2016 | TSPEARS |   |
|   | 145620                         | Family Health Centers Of<br>Okanogan (1173) | Family Health Centers<br>Tonasket | 170001 | Adu State Supplied<br>001            | 07/15/2016 |         | ۵ |
| V | 145667                         | Eastern State Hospital (2872)               | Eastern State Hospital            | 3355   | State Supplied 070                   | 07/18/2016 | TAHAR   |   |
|   | 145669                         | Blaine Healthways (3252)                    | Siisclient27949                   | 222    | State Supplied 104                   | 07/18/2016 | TAHAR   |   |
|   | 145684                         | Family Health Centers Of<br>Okanogan (1173) |                                   | 1320   | Orderset1                            | 07/18/2016 |         | ۵ |
|   | 145685                         | Lower Elwha Health Service<br>(1429)        | Lower Elwha Health<br>Department  | 154006 | State Supplied 006                   | 07/18/2016 |         | ٦ |
|   | 145723                         | Bellevue Family Medicine (1344)             | Bellevue Family Medicine          | 181103 | State Supplied And<br>Split Vaccines | 07/19/2016 |         | ۵ |
|   | 145725                         | Bellevue Family Medicine (1344)             | Bellevue Family Medicine          | 181103 | State Supplied Flu<br>2015-2016      | 07/19/2016 |         | ۵ |
|   | SELECT APPROVED SEND TO VTRCKS |                                             |                                   |        |                                      |            |         | 5 |

2) A pop up will display prompting the download of VTrckS files.

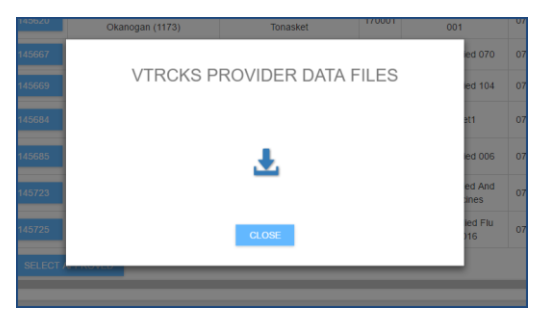

- 3) Select the option to Save the files once prompted by your browser.. There will be 3 CSV files:
  - *a.* Provider Master Data
  - *b.* Provider Inventory
  - c. Provider orders

| File Edit View Favorites Tools Help                           |       |             |                  |         |
|---------------------------------------------------------------|-------|-------------|------------------|---------|
| 🕂 🛥 👓 🔿 🔿 🗙 i                                                 |       |             |                  |         |
| Add Extract Test Copy Move Delete Info                        |       |             |                  |         |
| C:\Users\jfitzpat\Downloads\tspears-provider2016.07.19_23.21. | .zip\ |             |                  | ~       |
| Name                                                          | Size  | Packed Size | Modified         | Created |
| tspears-provider-orders2016.07.19_23.21.csv                   | 489   | 166         | 2016-07-19 23:21 |         |
| tspears-provider-master2016.07.19_23.21.csv                   | 1 744 | 505         | 2016-07-19 23:21 |         |
| tspears-provider-inventory2016.07.19_23.21.csv                | 3 078 | 764         | 2016-07-19 23:21 |         |
|                                                               |       |             |                  |         |
|                                                               |       |             |                  |         |
|                                                               |       |             |                  |         |
|                                                               |       |             |                  |         |
| <                                                             |       |             |                  | >       |
| 0 object(s) selected                                          |       |             |                  |         |
|                                                               |       |             |                  |         |

4) Once the files have been saved, continue to the next step - Upload to VTrckS.

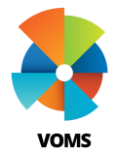

# VOMS Import Shipping Files

This guide provides instructions on how to import Shipping Files in VOMS.

#### **Approvals & Management**

- **1)** Select **Approvals & Management** and click *Import Shipping Files* to show the Import Shipping File page.
- 2) Select *Browse* to find the VTrckS Shipment File you'd like to upload.

| VOME                                 | Q 1831          | LL O 📰 🛞 Watt Halloran |
|--------------------------------------|-----------------|------------------------|
| # Home                               | Import Shipping |                        |
| Approvats & Management               | File Name:      | BROWSE VIEW LOGS       |
| Approve Transfers                    |                 | CLEAR                  |
| Approve Wastage                      |                 |                        |
| Manage Accountability<br>Submissions |                 |                        |
| Define Allocations                   |                 |                        |
| 88 Inventory >                       |                 |                        |
| 2 Orders & Returns                   |                 |                        |
| & Vaccine Storage >                  |                 |                        |
| Provider Agreement                   |                 |                        |

3) Once your file has been selected, click the **Import** button.

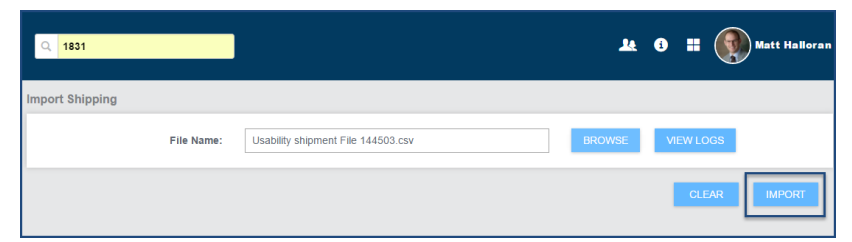

4) After importing the VTrckS Shipment file, you will be notified of either success or failure of the upload. Specifically, a summary will be provided with the number of records imported and the success/failure rate.

- **5)** The *View Logs* button next to *Browse* will display specifics on the imported file. It will give details on specific Order #, Order Line Number and Error description(s).
- 6) Click *View* in the **More Details** column to display log details for a selected shipment file line item.

|         | Log Details for Order 145503 Line                               | Number 1                    | ×    |
|---------|-----------------------------------------------------------------|-----------------------------|------|
| •       | rror: The matching order line in Order: 145503 has all details. | ready been updated with lot | I    |
|         |                                                                 |                             | 84   |
|         | Delivery Number                                                 | 1738293865                  |      |
| sd      | Delivery Line Number                                            | 17361                       |      |
|         | Date Shipped                                                    | 20160712                    |      |
| - 3 (   | ExIS (VOMS) Order ID                                            | 145503                      |      |
| 2       | ExIS (VOMS) Order Line Number                                   | 1                           |      |
| <i></i> | ExIS (VOMS) Order Date                                          | 20160712                    |      |
|         | VTrckS Order Number                                             | 500000132                   | date |
|         | VTrckS Order Line Number                                        | 1                           | date |
|         | VTrckS Order Creation Date                                      | 20160712                    |      |
|         | NDC                                                             | 49281-0286-10               | date |
|         | Quantity Requested                                              | 60                          |      |
|         | Lot Number                                                      | BGD12894                    |      |
|         | Lot Expiration Date                                             | 20180213                    |      |
|         | Quantity Shipped                                                | 60                          |      |
|         | Units of Measure                                                | DOS                         |      |
|         | Order Line Fulfilled                                            | Y                           |      |

7) For orders that had data within the file, after a successful Import, the order status will change to 'shipped' and the vaccine shipping details will be populated on the Vaccine Order Details Page for the provider as displayed below.

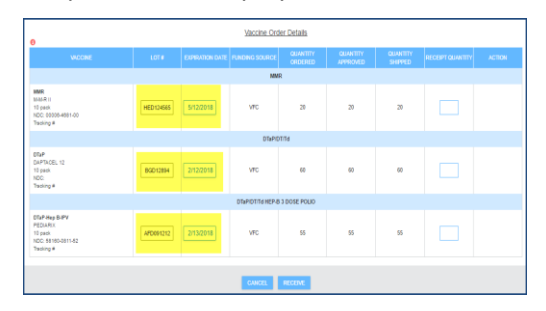